# 1台目 無線内蔵パソコンをお使いの場合(手動)

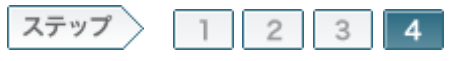

# 4無線親機に再接続します

暗号化の設定をおこなうと、無線親機との接続が切断されます。 そのため、以下の手順で新しく設定した暗号を使って、無線親機に再接続してください。

#### 4-1

タスクトレイに表示されているワイヤレスネットワーク接続のアイコンを右ク リックし、「利用できるワイヤレスネットワークの表示」をクリックします。

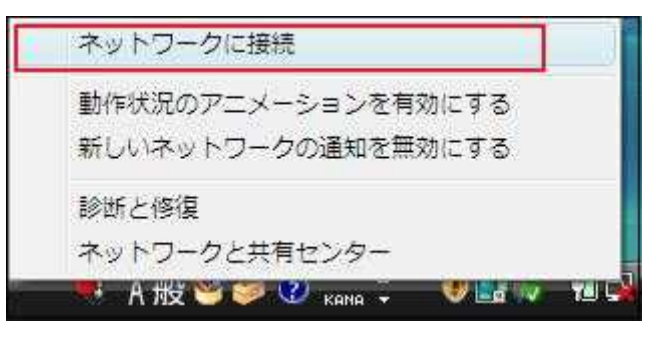

#### 4-2

無線親機のSSIDを選択し、右クリックして[プロパティ]をクリックします。

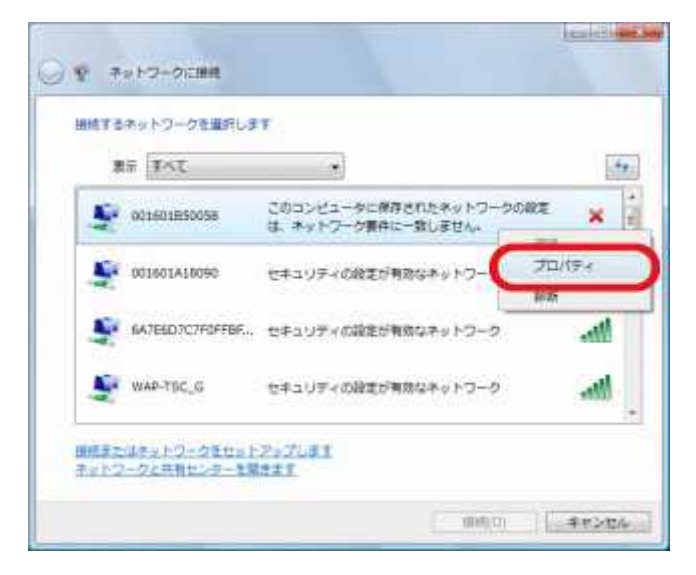

memo: 49 無線親機のSSIDが表示されていない場合は、画面右上の更新ボタン をクリックしてください。

#### 4-3

次のように入力します。(下記は、WPA-PSK(AES)で接続するときの場合です)

**セキュリティの種類:** 「WPA-パーソナル」を選択

| 暗号化の種類:           |
|-------------------|
| 「AES」を選択          |
| ネットワークセキュリティキー:   |
| 無線親機に設定した暗号化キーを入力 |

入力したら、[OK]をクリックします。

| 播読 セキュリティ     |             |  |
|---------------|-------------|--|
| セキュリティの種類(E)  | WPA - K-yta |  |
| 暗号化の種類(別)     | AES         |  |
| ネットワーク セキュリティ |             |  |
|               |             |  |
|               |             |  |

4-4

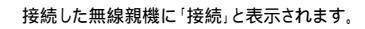

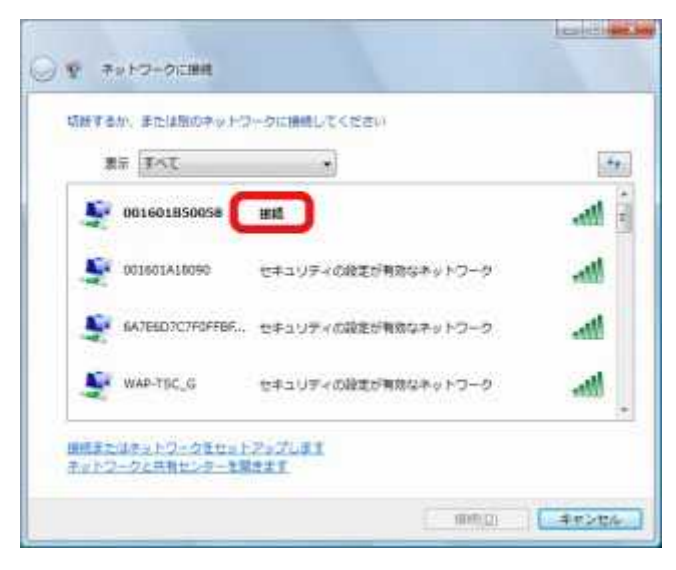

4-5

Internet ExplorerなどのWEBプラウザーを起動し、インターネットに接続します。(例: buffalo.jp)

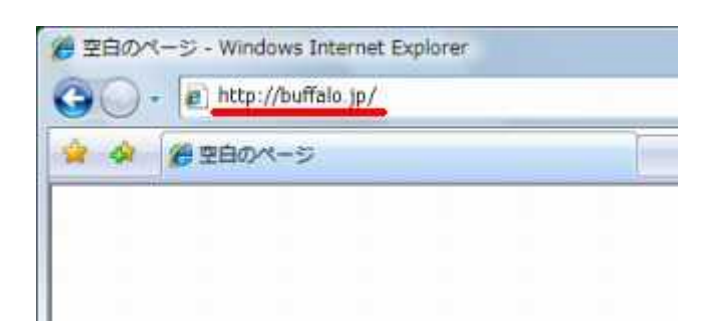

4-6

ログイン画面が表示されたら、ユーザー名に「root」(小文字)、パスワード を空欄にして[OK]をクリックします。

| buffalo.jp へ接続             |                                                  |
|----------------------------|--------------------------------------------------|
| R                          |                                                  |
| AirStation のサーバー           | buffalo.jp にはユーザー名とパスワードが必要です。                   |
| 警告:このサーバーは、<br>することを要求していま | ユーザー名とパスワードを安全ではない方法で送信<br>す(安全な接続を使わない基本的な認識E)。 |
| ユーザー名(山) 1                 | 🖸 root 🔹                                         |
| 7772-465                   | パスワードを記憶する(R)                                    |
|                            | 0                                                |
|                            | OK ++>tell                                       |

でで memo: プロバイダーによっては、この画面が表示されない場合もあります。この画面が表示されず、ホームページが表示されたときは、これで設定完了です。

4-7

「インターネット@スタート」画面が表示されますので、画面が切り替わるまで待ちます。

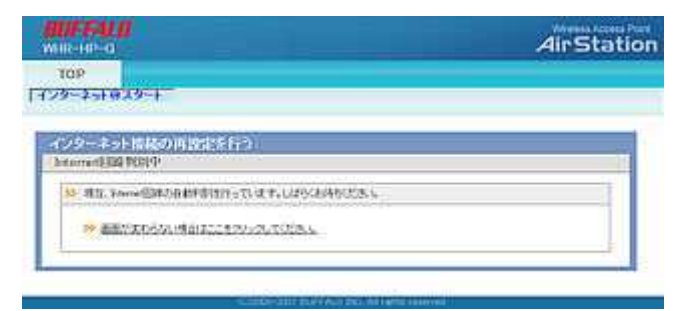

4-8

プロパイダー情報の設定画面が表示されたら、プロパイダーの資料(プロ パイダー登録通知書)にしたがって、各項目を入力し、[進む]をクリックしま す。

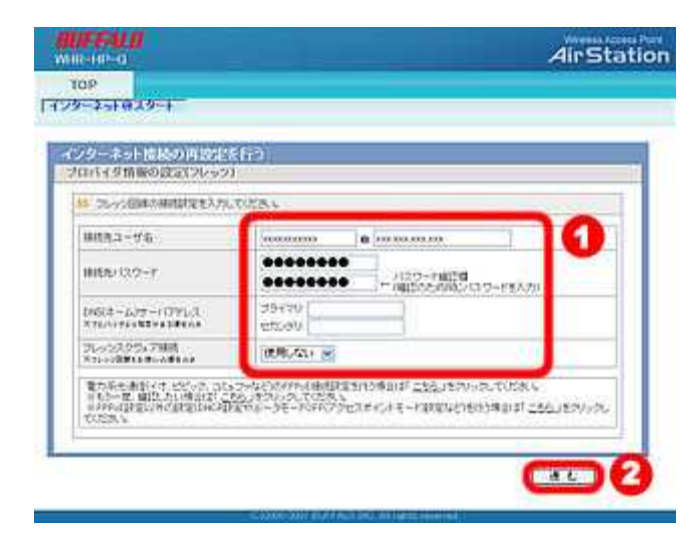

### 4-9

接続確認画面が表示され、インターネットに接続できるか確認がおこなわ れます。

| ノターネット情報の再設計で | 19    |            |
|---------------|-------|------------|
| No. antial2   |       | 1          |
| ケーブル 01       | magen | 0 - 229-30 |
| 確認中           | C4    |            |
|               |       |            |

でそのままお待ちください。 でのままお待ちください。

## 4-10

「接続成功です」という画面が表示されたら、[閉じる]をクリックします。

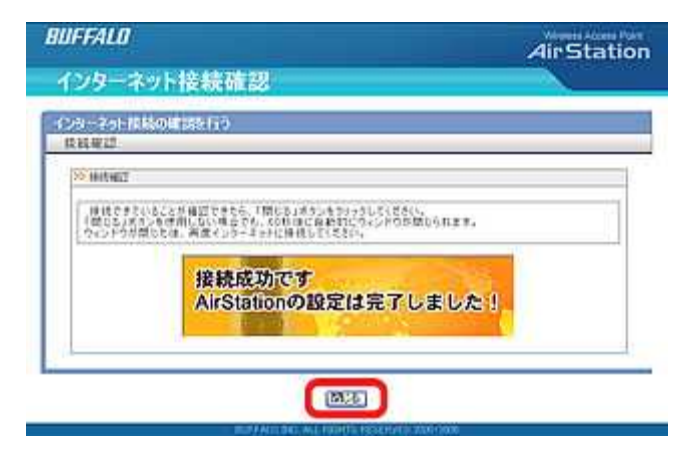

再度Webブラウザー(InternetExplorerなど)を開いて、ホームページにアク セスしてください。

| BUF        | FALO            | • • •                            | en roo        | 0 HE NO. 0                   | 920-0-4                                                                                                    | 0.1011  | 0 3440686   |                        | in faithline |
|------------|-----------------|----------------------------------|---------------|------------------------------|----------------------------------------------------------------------------------------------------|---------|-------------|------------------------|--------------|
| 800<br>510 | 1               | 1                                | 1             |                              | and the second second s | 13      | 14          | t I                    |              |
|            |                 | =4155<br>=1475<br>=1475<br>=1475 |               |                              |                                                                                                    |         |             | KRATA<br>ANGERER<br>AN |              |
| S 81.075   | -               |                                  | 1670          | THE WARD                     |                                                                                                    | 6 II    | 03,000771-1 |                        |              |
| · Butto    | REAL PROFESSION | B BRCA                           | a             | 8.75,739-5                   | 17. Autor                                                                                                    | A14     | - 044-18746 | 100                    | 11798.       |
| 監          | 主心              | -                                | in the second | (2)<br>Contract (2) Contract | 201-2-8 + 48<br>2019-40                                                                                                    | ALC: NO | +3-488      | - 40                   | N-DR-MED     |

以上で設定は完了です。